## PROSEDUR PENGISIAN MAKLUMAT DI PORTAL SUPERVISOR (GURU PEMBIMBING)

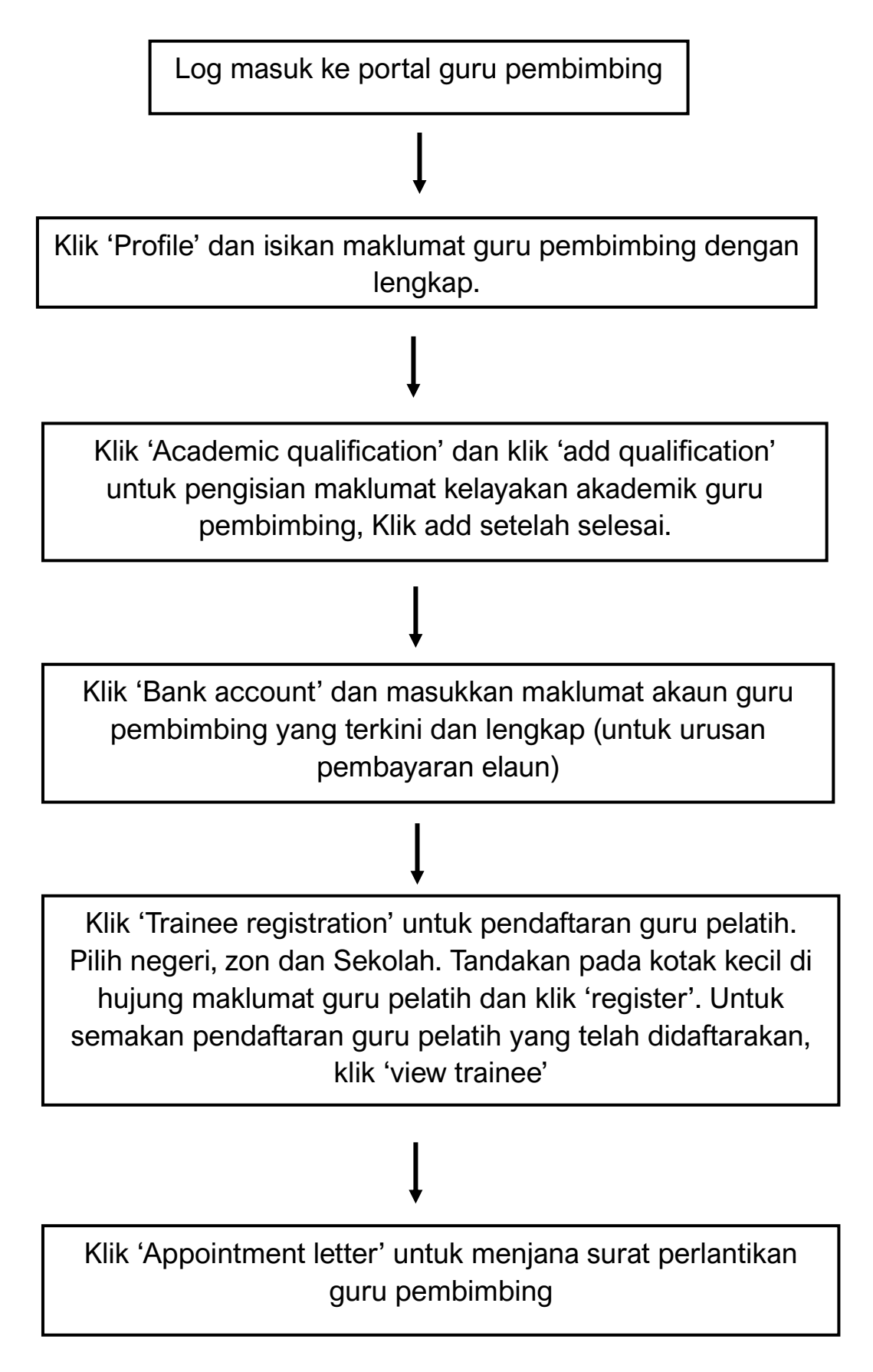